# 网络许可自述文件

Trimble Business Center © 2011 by Trimble Navigation Limited. 版权所有。

本文介绍HASP®网络锁和多用户许可的安装和配置。

**用**户可以根据需要使用许可,最大并发用户(席位)数不超过许可规定的人数。

用户通常要连接网络,才能使用此类许可。

但可以配置HASP网络锁,允许用户在有限时间内"拆借"一个多用户许可席位,他们在不连接网络时也能运行本程序。

安装HASP硬件锁:

注意:不能把HASP网络锁安装在虚拟机上。

在把HASP网络锁插入服务器之前,确保有:

- Trimble Business Center 安装DVD
- 19位升级码(在DVD安装包里)

Internet连接(验证升级代码需要此连接)根据下列步骤安装HASP网络锁:

- 把Trimble Business Center 安装DVD插入要安装HASP网络锁的服务器光驱。
- 2. 在安装DVD的主菜单上选择逐个安装相关工具。
- 在相关工具菜单上选择更新网络许可。
  安装向导安装更新网络许可程序。
- 4. 在安装向导的最后一个屏幕上选择**更新网络许可**复选框,单击**完成**按钮。

打开更新网络许可对话框。

- 5. 在更新网络许可对话框上输入19位更新码,单击更新按钮。
- 6. 在更新完成之后,单击打开HASP管理控制中心链接查看和管理许可信息

# 注意:如要在不显示**更新网络许可**对话框的情况下打开Sentinel HASP管理控制中心,可以打开浏览器窗口,在地址栏输入<u>http://server\_n</u> ame:1947地址。

查看许可信息:

在**管理选项**导航面板上选择**HASP锁**链接、产品链接或功能链接。 单击每页右下角的帮助链接了解详情。

配置许可访问:

必须配置许可允许远程访问,用户才能访问HASP网络锁上的多用户许可。 执行下列步骤:

1. 在管理选项导航面板上选择配置链接,打开配置选项卡组。

- 2. 选择在远程客户机上访问选项卡。
- 3. 选择允许在远程客户机上访问复选框。
- 4. 单击提交按钮。

配置许可拆借:

如果要让用户在不连接网络的情况下使用多用户许可(即拆借一个许可席位

- ),遵循下列步骤:
- 1. 在管理选项导航面板上选择配置链接,打开配置选项卡组。
- 2. 选择可拆借许可选项卡。
- 3. 选择启用可拆借许可复选框。
- 4. 在保留许可字段里输入不允许拆借的许可数量或占总席位的百分比。
- 在最大拆借持续时间字段里输入许可席位最大拆借天数,最长为30天。
  用户可以请求在此时间内拆借一个许可席位,也可以在较短时间内拆借 许可席位。

注意Trimble Business

Center把用户的许可持续时间请求限制为最长30天。

因此,即使在此字段里输入大于30的值,用户最长也只能拆借30天。

## 6. 单击提交按钮。

允许用户计算机使用在不同子网中的服务器上安装的网络许可:

如果(安装HASP网络锁的)服务器和(需要访问网络许可的)用户计算机 分别位于不同的子网,必须在用户计算机上指定服务器。 在用户计算机上执行下列操作:

- 1. 在Trimble Business Center上选择帮助>关于Trimble Business Center。
- 2. 单击关于Trimble Business Center对话框上的许可按钮。

- 3. 单击**许可管理器**对话框左下角的**HASP管理控制中心**链接。 用浏览器窗口打开**Sentinel HASP管理控制中心**。
- 1. 在管理选项导航面板上选择配置链接,打开配置选项卡组。
- 2. 选择访问远程许可管理器选项卡。
- 3. 在指定搜索参数字段里输入服务器名称或IP地址。
- 4. 在管理选项导航面板上选择HASP锁链接,确认是否显示网络许可。
- 5. 单击**提交按**钮。

允许用户计算机拆借许可席位:

用户必须根据下列步骤,配置自己的计算机拆借HASP网络锁上的可拆借许可席位。注意在拒绝用户拆借许可时,显示消息对话框。

注意:下列步骤仅供许可用户在自己的计算机上设置许可拆借。

- 1. 在Trimble Business Center上选择帮助>关于Trimble Business Center。
- 2. 单击关于Trimble Business Center对话框上的许可链接。
- 3. 单击**许可管理器**对话框左下角的**HASP管理控制中心**链接。 用浏览器窗口打开**Sentinel HASP管理控制中心**。
- 1. 在管理选项导航面板上选择配置链接,打开配置选项卡组。
- 2. 选择可拆借许可选项卡。
- 3. 选择启用可拆借许可复选框。
- 4. 单击提交按钮。

执行其他管理任务:

#### Sentinel

HASP管理控制中心有许多功能,可以用这些功能查看和管理许可信息。 在管理选项导航面板上选择帮助打开帮助文件。 也可以单击每页右下角的帮助链接打开帮助文件。

### 更新HASP网络许可:

可以更新HASP网络锁上的多用户许可,从而使用新功能,增加最大并发用户(许可席位)数,或者延长保修期。执行下列步骤:

1. 联系经销商申请更新。

在你的申请被批准之后,你将收到一封电子邮件,附有19位更新码。 每次申请更新,都需要一个更新码。

2. 在服务器桌面上选择开始>所有程序> Trimble > 许可 > 网络许可更新。 打开更新网络许可对话框。

- 3. 把电子邮件里的19位新更新码复制并粘贴到**更新网络许可**对话框上的字段里,单击**更新**按钮。
- 4. **在更新完成之后**,单击**打开HASP管理控制中心**链接,按需要查看和管理 许可信息。

注意:如要在不显示**更新网络许可**对话框的情况下打开Sentinel HASP管理控制中心,可以打开浏览器窗口,在地址栏输入<u>http://server\_n</u> ame:1947地址。